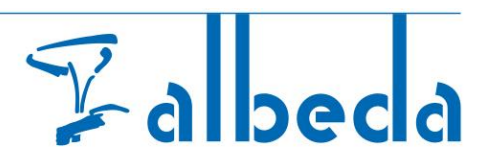

## SIS! – Studentenportaal – bpv - Urenregistratie (KORT)

## 1. Aanwezigheid registreren

Het bpv -Logboek kent drie mogelijke registraties, namelijk: "**Aanwezig**", "Afwezig" en "Beide". Afgesproken is om alleen de "**Aanwezig**" te gebruiken. Dit zal hieronder worden behandeld. De registraties "Afwezig" en "Beide" zullen niet worden behandeld in de handleiding en ook niet door ICT worden ondersteund.

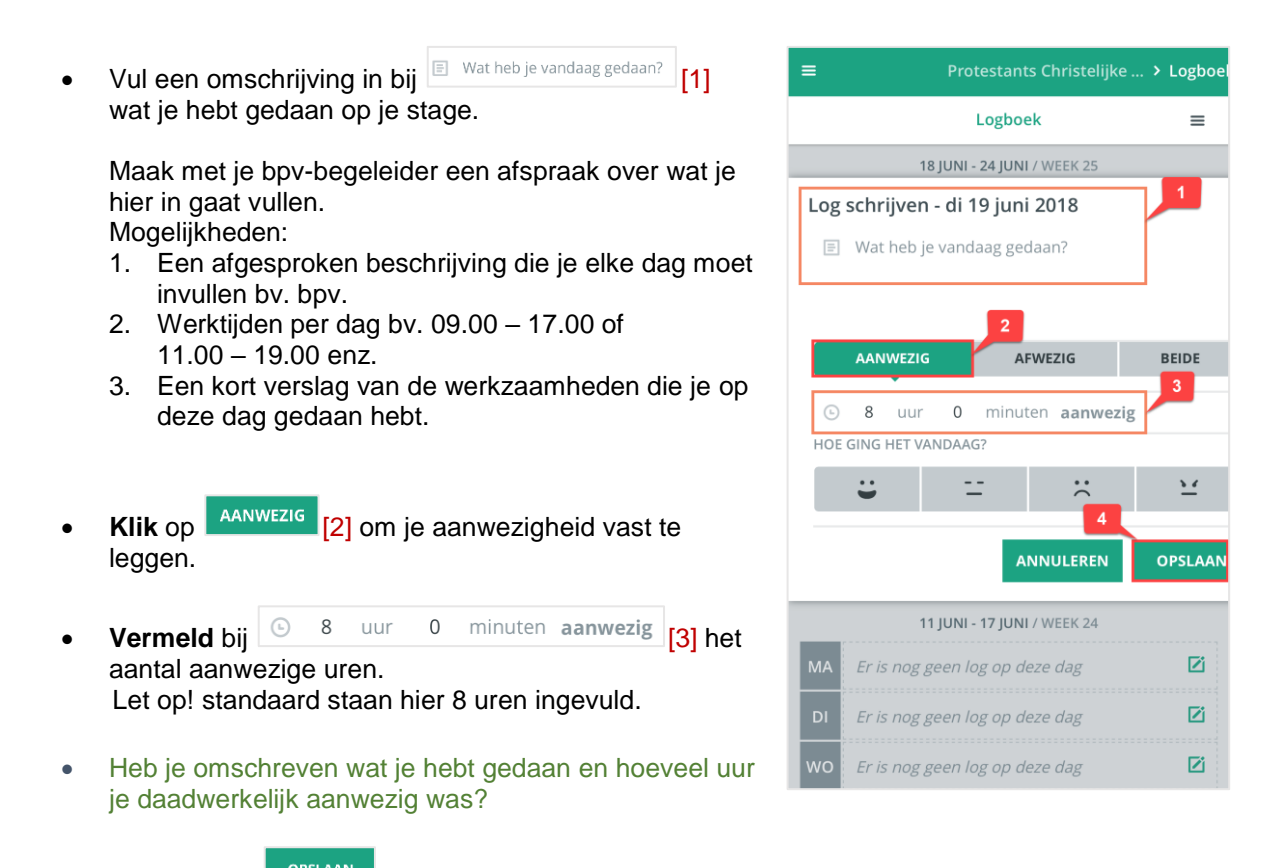

• Klik dan op OPSLAAN [4].

## 2. Leerprogramma's (Tutorials)

Registreren aanwezigheid, bpv-uren indienen